# Инструкция по заполнению электронного заявления абитуриента

# 1 Регистрация и заполнение электронной анкеты

Для формирования заявления необходимо пройти по ссылке Регистрация.

Online-регистрация Электронная подача заявления абитуриента Личный кабинет абитуриент Электронная подача заявления Вход

Регистрация

Далее необходимо ввести Email-адрес абитуриента, на который после регистрации будут приходить уведомления.

РЕГИСТРАЦИЯ

| Email            | myemail@mail.ru                                                  | ~ |
|------------------|------------------------------------------------------------------|---|
|                  | Укажите Baш Email и придумайте пароль для входа в личный кабинет |   |
| Пароль           | •••••                                                            |   |
| Повторите пароль | •••••                                                            |   |

Длина пароля должна быть не менее 4 символов. Если Вам необходимо изменить ранее поданное заявление, то необходимо связаться с приемной комиссией вуза. В дальнейшем, в личный кабинет можно будет попасть по ссылке **Вход.** 

На вкладке «Основные данные» требуется указать личные данные в соответствии с текущим паспортом. Если гражданство отличается от российского, то необходимо это указать.

| ОСНОВНЫЕ ДАННЫЕ 😮 |                    | ПАСПОРТНЫЕ ДАННЫЕ |                                                      |  |  |
|-------------------|--------------------|-------------------|------------------------------------------------------|--|--|
| Фамилия           | Иванов             |                   | <ul> <li>Я гражданин Российской Федерации</li> </ul> |  |  |
| Имя               | Иван               | Серия и номер     | 6002 123654                                          |  |  |
| Отчество          | Иванович           | Дата выдачи       | 03.09.2019                                           |  |  |
| Дата рождения     | 01.01.2000         | Код подразделе    | 123-123                                              |  |  |
| Мобильный но      | +7 (911) 111-11-11 | Кем выдан         | Отделом УФМС г. Краснодар                            |  |  |
| Email rup@mmis.ru |                    | Место рождения    | г. Краснодар                                         |  |  |
|                   |                    | снилс             | 123-456-789 12                                       |  |  |

При необходимости вернуться на предыдущую вкладку можно нажать кнопку Назад или название вкладки в заголовке окна

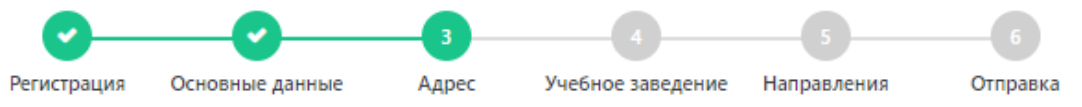

На вкладке «**Адрес**» необходимо последовательно выбирать из выпадающих списков: регион, город или район, улицу. Индекс определяется автоматически.

Примечание: Если Вы проживаете в городе, то район указывать не нужно.

| АДРЕС ПО ПРОПИСКЕ   |                                                 |   |  |  |  |
|---------------------|-------------------------------------------------|---|--|--|--|
| Страна *            | Россия                                          | • |  |  |  |
| Регион *            | Ростовская область                              | • |  |  |  |
| Район проживания    | Выбрать                                         | • |  |  |  |
|                     | *Указывается при проживании в населенном пункте |   |  |  |  |
| Город / Нас.пункт * | Ростов-на-Дону г                                | • |  |  |  |
| Улица *             | Советская                                       |   |  |  |  |
| Дом/Квартира *      | 122                                             |   |  |  |  |
| Индекс *            | 344018                                          |   |  |  |  |
|                     |                                                 |   |  |  |  |

АДРЕС ФАКТИЧЕСКОГО ПРОЖИВАНИЯ

Фактический адрес совпадает с адресом по прописке

На вкладке **«Учебное заведение»** необходимо указать образовательное учреждение, которое окончил абитуриент, изучаемый иностранный язык и реквизиты документа о полученном ранее образовании (аттестат или диплом).

УЧЕБНОЕ ЗАВЕДЕНИЕ (в котором учитесь/учились, далее УЗ)

| Тип УЗ *                   | Школа 🗸                   |
|----------------------------|---------------------------|
| Наименование УЗ *          | МБОУ СОШ№78, г. Краснодар |
| Регион, где находится УЗ * | Краснодарский край 🗸      |
| Изучаемый иностранный яз   | Английский язык 🗸         |

#### ДОКУМЕНТ ОБ ОБРАЗОВАНИИ

|                 | Документ еще не получен (ввести позже) |                         |   |  |
|-----------------|----------------------------------------|-------------------------|---|--|
| Вид документа * | Аттестат об осно                       | овном общем образовании | • |  |
| Серия и номер   | 61 АБ                                  | 0045678                 |   |  |
| Дата выдачи     | 24.06.2019                             |                         | 8 |  |

Если на момент заполнения анкета аттестат или диплом еще не получен, то необходимо поставить галочку «Документ еще не получен», чтобы прислать его в приемную комиссию позже.

На вкладке **«Направления»** можно отметить галочками до 10 направлений, указав форму обучения (очная, заочная, очно-заочная) и уровень образования. Внутри каждого направления могут быть выбраны разные:

- формы обучения;
- профили;
- условия обучения (бюджетный набор, по квоте с особым правом, по контракту с оплатой обучения, целевой прием).

Выберите направления подготовки (Выбрано 0 из 10)

| Фор | ма обучен | ия Очная форма                            | • Уровень          | Бакалавриат/Спе                              | ециалитет             | •             |
|-----|-----------|-------------------------------------------|--------------------|----------------------------------------------|-----------------------|---------------|
|     | Код       | Название<br>направления                   | Общие<br>основания | Квота приема<br>лиц, имеющих<br>особое право | Контрактная<br>основа | Целевой прием |
| ~   | 01.03.04  | Прикладная<br>математика                  |                    |                                              |                       |               |
| ~   | 09.03.02  | Информационные<br>системы и<br>технологии |                    |                                              |                       |               |
| ~   | 02.03.03  | Математическое                            |                    |                                              |                       |               |

На следующей вкладке «Анкета» необходимо внимательно проверить введенные данные (т.к. изменить их впоследствии можно будет, только связавшись с приемной комиссией) и нажать кнопку «Продолжить заполнение в личном кабинете».

После этого происходит переход в личный кабинет абитуриента, в котором будет отображаться сообщение: Ваш Еmail не подтвержден

Далее необходимо проверить почту на Email-адресе, указанном в анкете и подтвердить его адрес, пройдя по ссылке в полученном письме.

# 2 Загрузка документов в личном кабинете абитуриента

Для продолжения заполнения заявлений в личном кабинете абитуриента необходимо загрузить сканы или фотографии обязательных документов (фото 3х4, документ удостоверяющий личность – паспорт, документ об образовании – обязательно наличие серии и номера на скане или фото документа), нажав на ссылку «Загрузить файл».

Без данных документов ваша заявка обработана не будет.

Для каждого документа может быть загружено несколько файлов в формате PNG, JPG, PDF, DOC и DOCX размером до 5 Мб

#### Документы

| <b>.</b> | Паспорт         | Паспорт РФ 6002123654 от 02.09.2019                                | ᆂ Загрузить файл |
|----------|-----------------|--------------------------------------------------------------------|------------------|
|          |                 | <ol> <li>Прикрепите скан копию или фотографию документа</li> </ol> |                  |
|          | Аттестат/Диплом | Аттестат об основном общем образовании 61 АБ 0030498 от 23.06.2011 | 🌲 Загрузить файл |
|          |                 | О Прикрепите скан копию или фотографию документа                   |                  |
|          | СНИЛС           | СНИЛС 12345678912                                                  | ᆂ Загрузить файл |
|          |                 | <ol> <li>Прикрепите скан копию или фотографию документа</li> </ol> |                  |

#### Добавить документ

Дополнительные документы, которые требуются для поступления, можно приложить, нажав кнопку **«Добавить документ».** Среди них могут быть, например:

- военный билет или приписное свидетельство;
- документы, подтверждающие особое право или льготы при поступлении;
- старый паспорт, по которому ранее получены результаты ЕГЭ...

Для каждого документа указывается вид, серия и номер, дата выдачи и организация, выдавшая документ.

Также необходимо приложить фото абитуриента, нажав на кнопку под фотографией «Загрузить фото» и выбрать файл с фотографией, с пропорциями 3 на 4 см. Обратите внимание, фотография является обязательной для загрузки.

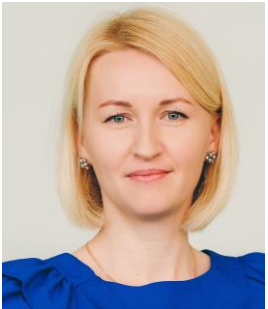

Загрузить фото

На вкладке «**Достижения**» необходимо добавить документы, подтверждающие индивидуальные достижения абитуриента.

## Достижения

| # | Название                              | Серия/№ документа | Макс. балл | Зачтено |   |
|---|---------------------------------------|-------------------|------------|---------|---|
| 1 | Золотой знак отличия ГТО              | 123654            | 1          | 0       | Ø |
| 2 | Участие в олимпиадах и иных конкурсах | AH 65478          | 1          | 0       | Ø |

Среди достижений могут быть, например:

- аттестат или диплом с отличием;
- победа в предметной олимпиаде;
- значок ГТО;
- достижения в спорте (статус «Чемпиона» и т.д.);
- публикации научных статей (поступающих на программы аспирантуры).

Для каждого достижения необходимо указать тип, серию, номер документа и загрузить его фотографию.

На вкладке «**ЕГЭ**» можно указать дисциплины, по которым сдан единый государственный экзамен. Результаты проверяются приемной комиссией в ФИС ЕГЭ и Приема. После ввода данных по ЕГЭ нужно обязательно нажать кнопку «Сохранить»

|                    | Информация о ЕГЭ              |                 |                                          |  |  |
|--------------------|-------------------------------|-----------------|------------------------------------------|--|--|
| ( <b>1</b> )       | Прошу засчитать в кач         | естве вступител | вных испытаний баллы по результатам ЕГЭ: |  |  |
|                    | ✓ Математика*                 | 75              | Физика                                   |  |  |
|                    | Русский язык*                 | 80              | Иностранный язык                         |  |  |
| 🗐 Основные данные  | Химия                         |                 | Биология                                 |  |  |
| <b>≡</b> Заявления | История                       |                 | География                                |  |  |
| 🛛 Достижения       | история                       |                 | Теография                                |  |  |
| 📟 ЕГЭ              | ✓ Обществознание <sup>*</sup> | 90              | Литература                               |  |  |
|                    | Информатика и ИКТ             |                 |                                          |  |  |
|                    | Сохранить                     |                 |                                          |  |  |

В процессе загрузки документов в личном кабинете отображается статус: 🛛 Проверка

После того как все необходимые документы загружены, анкету проверяют сотрудники приемной комиссии. Когда анкета будет проверена и принята, статус в личном кабинете изменится на: У Принято

После этого необходимо:

- на вкладке «Заявления» скачать заполненный бланк заявления на поступление по ссылке - Сформировать заявление
- распечатать, подписать, отсканировать и загрузить в разделе «Основные данные» к документу «Заявление на поступление»

Если приемная комиссия добавит дополнительные бланки (согласие, договор на оплату обучения) в разделе Документы, то необходимо аналогично поступить с ними.

### 3 Печать и загрузка заявления на поступление

После того как все документы будут загружены, сотрудник приемной комиссии проверит корректность введенной информации и изменит статус в личном кабинете с «Проверка» на «Принят». После этого на вкладке «Направления» появится ссылка для скачивания бланка заявления.

|                   | Список<br>ФГБОУ ВС | направлений<br>) "Набережночелнинский Государствен                        | іный Педагоги  | ческий Универ    | ситет"               |                             |                          |
|-------------------|--------------------|---------------------------------------------------------------------------|----------------|------------------|----------------------|-----------------------------|--------------------------|
|                   | Код                | Название направления                                                      | Форма обучения | Условие обучения | Заявление о согласии | Статус                      |                          |
|                   | Бакалавриат        | /специалитет                                                              |                |                  |                      |                             | 🖨 Сформировать заявление |
| а загрузить фото  | > 44.03.05         | Иностранный и второй иностранный(англ. и нем./<br>франц.)                 | Очная форма    | Бюджетный приём  |                      | 🗸 Принято                   |                          |
| 🔳 Основные данные |                    | 🕼 Выбрать профиль                                                         |                |                  |                      |                             |                          |
| ≡ Заявления       | > 44.03.05         | Математика и физика                                                       | Очная форма    | Бюджетный приём  |                      | 🗸 Принято                   |                          |
| П Достижения      |                    | 44.03.05 Факультет математики и информатики<br>"Математика и физика"      |                |                  |                      |                             |                          |
| EΓЭ               | > 44.03.05         | История и обществознание                                                  | Очная форма    | Бюджетный приём  |                      | <ul> <li>Принято</li> </ul> |                          |
| 🔲 Общежитие       |                    | 44.03.05 Историко-географический факультет "<br>История и обществознание" |                |                  |                      |                             |                          |
|                   | Указать сог        | ласие на зачисление Добавить заявление                                    |                |                  |                      |                             |                          |

Для завершения подачи заявления необходимо:

- распечатать бланк заявления;
- проверить правильность информации в нем;
- поставить подпись в предусмотренных местах заявления;
- отсканировать заявление и загрузить в личном кабинете абитуриента на вкладке «Основные данные» в списке документов.

По вопросам технической поддержки обращаться: WhatsApp 8-937-595-00-06